## **Installationsguide**

Välj Sverige, Svenska och ställ in manuellt

Välj ett Wi-Fi nätverk - skrolla längst ner och välj - Använd mobilanslutningen

Fjärrhantering - tryck Nästa

Skapa lösenkod – 6 siffrig kod (får ej vara i följd)

Fortsätt – Aktivera platstjänster – kom igång

Avvakta en liten stund tills företagsportalen öppnar sig om den inte startar med automatik tryck på appen "föret.portal"

Logga in – Skriv in din mailadress......@eskilstuna.se

- Nästa

Ange ditt lösenord och logga in

OK – Börja – Klart

Tryck på hemknappen och invänta apparna.

tryck - Avfärda

Ea Doc

Välj Tillåt och skriv in ditt användarnamn och lösenordet (samma som din mail)

Klart! 😊